## YouTube 動画の非公開設定について

2020年11月より手順が変更されているため、下記の手順で設定をお願いいたします。 ※動画アップロード時は、公開設定画面の「非公開」選択後、手順4以降の設定をお願い いたします。

※アカウントによっては、旧手順のままになっている場合もあります。

1.YouTubeの管理画面より動画をクリックします。

|          |            | このチャンネル  | レの動画                |              |            |                              |        |      |           |
|----------|------------|----------|---------------------|--------------|------------|------------------------------|--------|------|-----------|
|          |            | アップロード動画 | ライブ配信               |              |            |                              |        |      |           |
|          | チャンネル      | 豆 フィルタ   |                     |              |            |                              |        |      |           |
|          | 212192     | □ 助用     |                     | 公開設定         | 制限         | 日付 ↓                         | 視聴回数   | コメント | 高評価率(低評価) |
|          | ダッシュポード    | TEST     | test2               | ₩ 非公開        | 子ども向け      | 2020/08/20                   | 1      | 0    | -         |
| ٥        | 動画         | 0.09     | 102.495 (C. 100.004 |              |            | ////i-re                     |        |      |           |
| ≡,       | 再生リスト      |          | test1<br>説明を追加      |              | 子ども向け      | <b>2020/05/11</b><br>アップロード日 | 2      | 0    | -         |
| 16       | アナリティクス    | 0:05     |                     |              |            |                              |        |      |           |
|          | コメント       | TEST     | test2<br>說明他追加      | <b>校</b> 非公開 | 子ども向け      | <b>2020/04/09</b><br>アップロード日 | 0      | 0    | -         |
|          | 字幕         |          | test1               |              | 子ども向け      | 2020/04/09                   | 15     | 0    | 0.0%      |
| ©        | 著作権        | 0.06     | 說明を追加               |              |            | アップロード日                      |        |      | 高評価 0 件   |
| \$       | 収益受け取り     |          |                     | 12           | ページあたりの行歌: | 30 👻 全4件中                    | 1~4 件目 | < <  | > >       |
| ¥.       | カスタマイズ     |          |                     |              |            |                              |        |      |           |
| 6        | オーディオ ライブ  |          |                     |              |            |                              |        |      |           |
| <u>ب</u> | A-2-4 212- |          |                     |              |            |                              |        |      |           |

2.サムネイルの横にあるペンのアイコンをクリックします。

| アツ | フロード動画 ライフ配信 |
|----|--------------|
| Ŧ  | フィルタ         |
|    | 動画           |
|    |              |

3.公開設定をクリックします。

| =         | 🔁 Studio   | Q、 チャンネル内で検索                                                                                                    | 0                          | 作成  |
|-----------|------------|----------------------------------------------------------------------------------------------------|----------------------------|-----|
| ÷         | このチャンネルの動画 | 動画の詳細                                                                                                    |                            |     |
|           |            |                                                                                                    | 変更を元に戻す                    | 保存  |
| ľ         | LJI        | タイトル (必須) 🕥                                                                                                    |                            |     |
| 的面<br>104 |            |                                                                                                    | TEST                       |     |
|           | 詳細         | 純明 ◎<br>視聴音に向けて動画の内容を紹介しましょう                                                                                                    | TLOI                       |     |
| 1.        | アナリティクス    |                                                                                                    | ► 4) 0:00 / 0:09           | • 0 |
|           | エディタ       |                                                                                                    | https://youtu.be/IRg3f3wiq | Ū   |
| 3         | コメント       |                                                                                                    | ファイル名<br>mp4.mp4           |     |
|           | 字幕         | ቻሬጽብル                                                                                                    | 計画の高明<br>■■ ■■             |     |
|           |            | 転回の時時のではあるまでは新するのクラブロートします。 (税格の自宅引くウムイイルにしましょう。) 詳細<br>サムネイルをアップロー<br>ど<br>ど<br>ど<br>ど<br>と<br>、<br>、<br>、<br>、<br>、<br>、<br>、<br>、<br>、 | 公開設定                       | ×   |
|           |            | 再生リスト<br>新屋を1つ以上の再生リストに追加します。再生リストは、物時者にコンテンツを実早く見つけてもらうのに役立ち<br>ます。 詳細                                                                   | ■ 終了面面                     | 1   |
| ń         | 設定         | 再 <u>±</u> リスト<br>選択 ▼                                                                                                    | ⑦ カード                      | 1   |

4.公開設定画面で、「非公開」が選択されていることを確認して「動画を非公開で共有する」 をクリックします。

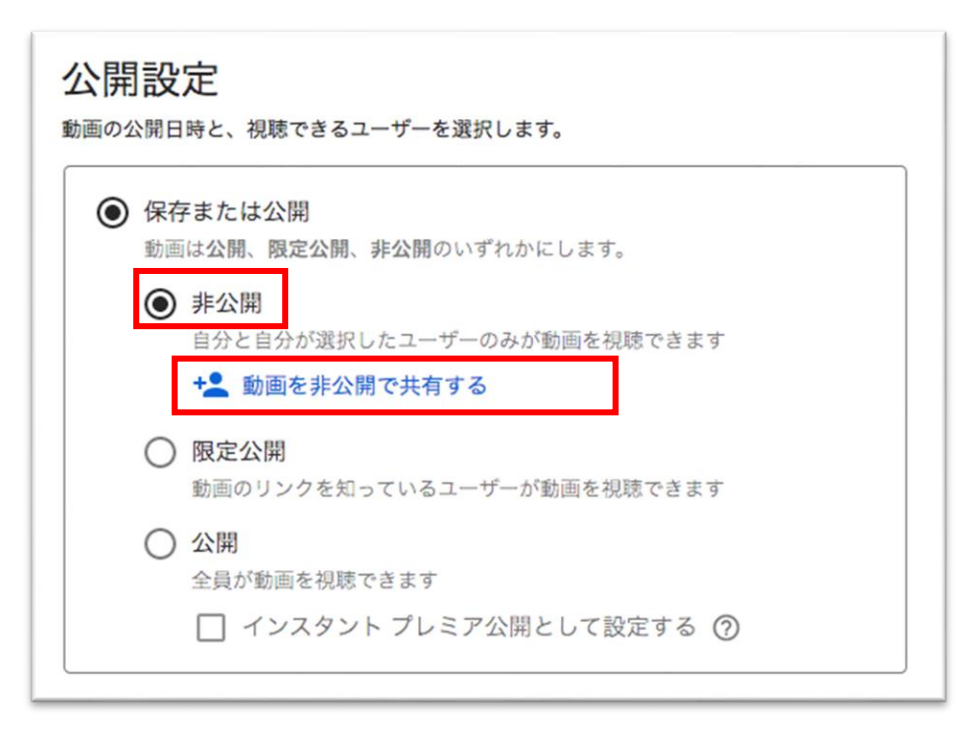

5.「動画を非公開で共有」の画面で、「huhs.ac.jp の全員と共有する」を選択し、完了をクリ ックします。

| 以下にメールアドレスを入力して、他のユーザーが非公<br>きます。まへ問題を思想にするためには、切供された。 | 開動画を閲覧できるように招待で                |
|--------------------------------------------------------|--------------------------------|
| にログインする必要があります。<br>招待するユーザー                            | 2 7 18 H / 0 000 gie 7 / 7 7 1 |
|                                                        |                                |
|                                                        |                                |
| ✓ hubs ac in の全員と共有する                                  |                                |
| ✔ huhs.ac.jp の全員と共有する<br>」 メールで通知する                    |                                |

6.公開設定画面で「非公開で共有:huhs.ac.jpの全員(動画を保存して共有)」が表示されていることを確認します。

| ) <b>保存</b><br>動画 | <b>Fまたは公開</b><br>は公開、限定公開、非公開のいずれかにします。   |
|-------------------|-------------------------------------------|
| ۲                 | <b>非公開</b><br>自分と自分が選択したユーザーのみが動画を視聴できます  |
|                   | 非公開で共有: huhs.ac.jp の全員 (動画を保存して共有)        |
|                   | 編集                                        |
| 0                 | <b>限定公開</b><br>動画のリンクを知っているユーザーが動画を視聴できます |
| 0                 | 公開<br>全員が勤画を視聴できます                        |
|                   | □ インスタント プレミア公開として設定する ⑦                  |

7.完了(もしくは保存)をクリックします。

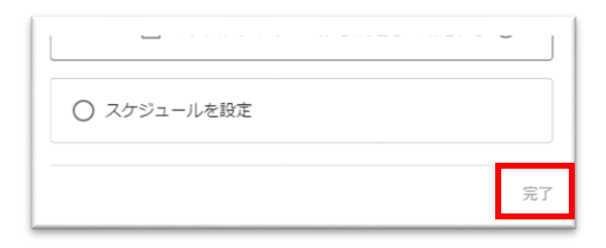